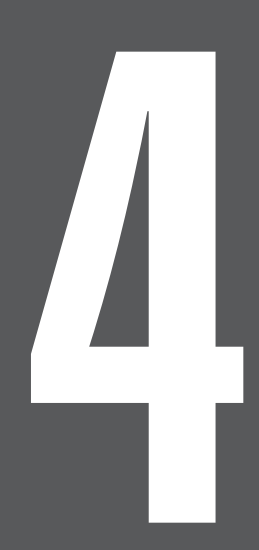

# <sup>第4章</sup> 指数を作成する

# 4-1 指数とはなにか

競馬道Pro3には「指数」を計算する機能が搭載されています。「指数」を使えば、 各馬の走破タイムを一目で比較・検討することができるようになります。

### 指数を用いて走破タイムを比較する

「指数」とは、各馬の走破タイムに馬場状態やペースなどに応じた補正を加えることで、 距離などの違いを超えて走破タイムを直接比較できるようにするものです。

各馬の走破タイムはレース検討における重要なファクターになります。しかし、たとえ同じ距離のレースでも、馬場状態やそのレースのペース、負担重量などに違いがあるため、タイムを単純に比較することはできません。

単にタイムだけで比較すれば、グラフの例 にあるように1600メートルを1分33秒2 で走った馬の方が、1分34秒5で走った馬 より優秀だと言えます。しかし、馬場状態 は良と不良。斤量も6キロも違い、ペースも 異なるとなれば、この方法が正しくないの は明らかです。さらに距離まで異なってい ると、比較するのはほとんど不可能とも言 えるでしょう。

そこで、走破タイムを簡単に比較するために用いられるのが「指数」です。競馬道Pro3では、タイムの補正にペース、馬場、 斤量の3つの項目を利用しています。 一般的に、ペースが遅かったり、芝で馬場状態が重や不良だったり、あるいは重い斤量を背負っていた場合は、いずれも走破タイムは遅くなります。その分の補正を加えた上で、基準とするタイムよりどれだけ速い(遅い)かを数値で表わしたのが指数なのです。基準となるタイムはそれぞれのコース、距離ごとに設定されていますので、指数を使えば違う距離のタイムも容易に比較できます。

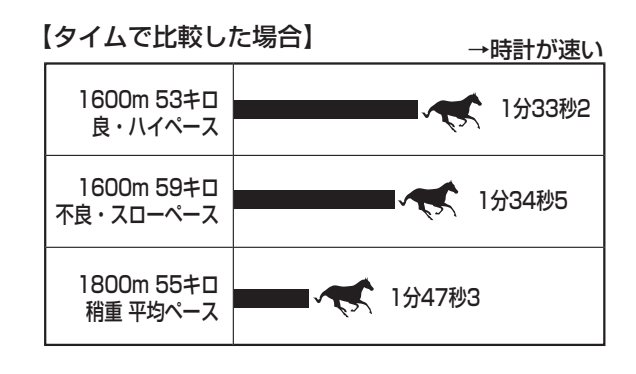

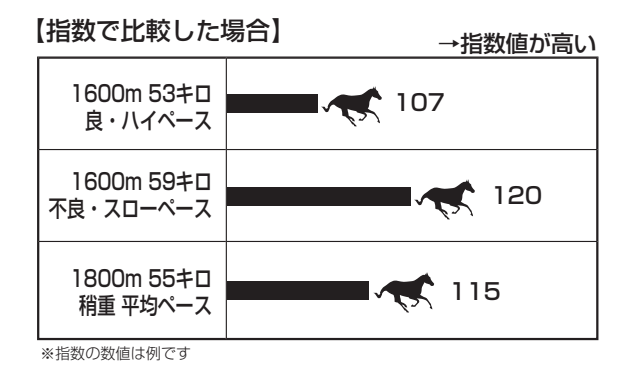

🔜 競馬道Professional3 - [2002 2新6 11R 第37回 関屋記念]

2002年 7月28日 3歳上OPEN(G3) (混)(特指) 別定 芝左外A 1600m 14頭

マグナーデン

ゼンノエルシド

2回新潟6日目11R 第37回 関屋記念

ベース M

基準タイム 1.31.8

JRAレコード **1.31.5** 

# 4-2 指数を表示する

競馬道Pro3で算出された指数は、わかりやすくグラフで表示されます。また、 指数のみを表示させたり、指数の推移(上昇度)のみを表示させることもでき、 画面を一目見ただけで高指数をマークした馬を判別することが可能です。

### 指数を<u>表示する</u>

- まず、指数を表示したいレースの出馬表を表示します。メインメニューの[出馬表]から[出馬表・開催日検索]を選択し、日付・レース名を指定して出馬表を表示します(出馬表についての詳細は5章をご覧ください)。出馬表が表示されたら、メインメニューの[拡張コマンド]から[指数表示]を選択します。
- ② [指数選択] ウインドウが開きます。レースに 適用したい指数を選択して [表示] ボタンをク リックしてください。
- 諸数が表示された画面です。画面左上に適用した指数の名称や、レースの条件が表示されます。 画面右の数値とグラフは、算出された各馬の指数です。成績が登録されている場合は、その右に着順が表示されます。ここで馬名をクリックすると競走馬画面(→95ページ)、騎手名をクリックすると騎手画面(→99ページ)が表示されます。

また、[拡張コマンド]から[再計算]を選択 すると、同じレースを別の指数で計算し直しま す。成績データが登録されている場合は[拡張 コマンド]から[成績]を選択すると、成績画 面(→91ページ)を開くことができます。

| 44.KillProtessional3 - [2002 :         | UNIS TTR AND T | G 819.1        | 2:21                                        |                                                |                                                           |        |    |      | -1012       |
|----------------------------------------|----------------|----------------|---------------------------------------------|------------------------------------------------|-----------------------------------------------------------|--------|----|------|-------------|
| 3 1919 B 296 0 62                      | 2) 728(D)      | an u           | 12/17/2010 10:00                            | CANES WITH                                     | 500800 90890                                              | 0 1078 |    |      | 2           |
| を構成に受用タイム対象数<br>2007年2月1日 1000 第101    | COLUMN TO A    |                |                                             |                                                |                                                           |        |    |      |             |
| 2日時期5日日11K 第37<br>2005年2月26日3時上の4日2005 | CHARLES IN THE | 2 <b>2</b> + 4 | 1 1000 - 1 488                              |                                                |                                                           |        |    |      |             |
| 1-7 M 推动                               | STA R          | 1319           | 1340 CEEE                                   | 1.31.5                                         |                                                           |        |    |      |             |
| 1238 1542   1-81/9                     |                |                |                                             |                                                |                                                           |        |    |      |             |
| 仲馬 馬名                                  | 賢手             | 斤量             | 約走                                          | 前々走                                            | 3£                                                        | 4王     | 5£ | (総合) | <i>7</i> 57 |
| 1 1 アガネススペシャル                          | 蛇右             | 56             | 7.7 100 重M<br>至 1880 568 7<br>87(80) -8     | 6,8 4度8 民M<br>至 2000 56K 1<br>105(103) -7      | 5,18 4度2 民M<br>至 1660 57K 1<br>112(108)                   |        |    | 104  |             |
| 2 2 サイレントセイバー                          | 商山             | 56             | 7.7 12版 良H<br>芝 2000 54K 4<br>120(123) 29   | 6. 5 408 RM<br>201600 57K 10<br>51(88) -15     | 5.25 2:63 良H<br>芝 2000 57K 12<br>110(110)                 |        |    | 107  |             |
| 8 8 F02a0U-J                           | 吉田             | 56             |                                             | 5.12 3第8 民H<br>至 1400 57K 14<br>168(108) 4     | 3.24 1:58 民H<br>至 1260 57K 7<br>104(104)                  |        |    | 106  |             |
| 3 4 ビッダフリート                            | 安藤醇            | 56             | 7.13 2新1 良M<br>芝外1688 568 1<br>186(184) 1   | 6.23 1获4 良M<br>芝 1460 57K 1<br>165(162) 4      | 6.2 4夏6 良M<br>芝 1660 55K 3<br>101(100)                    |        |    | 104  | _           |
| ೯ ೯ ೧೯೦೫೯೫                             | 田中勝            | 56             | 6.23 17篇4 民M<br>芝 1880 56K 4<br>187(185)    |                                                | 4,14 2496 民S<br>至外1600 57K 1<br>109(101)                  |        |    | 108  | _           |
| 4 6 ダイワジアン                             | 相田             | 56             | 6.23 1264 RM<br>芝 1888 568 2<br>188(187) 2  | 5.25 2:63 RH<br>25 2000 578 14<br>107(107) 11  | 5.12 1860 REM<br>35952600 53K 13<br>36( 37)               |        |    | 104  | _           |
| B 7 ミデオンピット                            | 柴田等            | 56             |                                             | 8.81 2年4 良M<br>至外1600 55K 6<br>112(111) 10     | 1.18 1第7 良H<br>至 1660 67K 1<br>162(162)                   |        |    | 107  | _           |
| S 8 マグナーテン                             | FEBS           | 56             |                                             | 6.2 4366 RH<br>32 1660 568 0<br>111(110) -5    | 5.12 330 RH<br>20 1400 578 5<br>116(116)                  |        |    | 112  | _           |
| 6 8 ツジノワンダー                            | 四位             | 56             |                                             | €.23 1724 (R.M.<br>〒 1800 56K 10<br>58( 87) -1 | 6.8 4307 MM<br>37 1600 568 5<br>160( 88)                  |        |    | 35   |             |
| • II トウショウアンドレー                        | ĸ⊞             | 56             | 2,4 1/34 WH<br>22 1000 558 11<br>15(17) -21 | 1.5 101 RM<br>2012000 558 5<br>106(105) -20    | 12, 8 3:85 RM<br>2010 100 100 100 100 100 100 100 100 100 |        |    | 103  | _           |
| 2 11 タイキブライドル                          | \$2.41         | 56             | 1.27 2万2 不S<br>芝 1660 56K 8<br>128( 86) 21  | 1.14 100 PH<br>35 1660 57K 8<br>162(162) -7    | 1.5 1701 (RM)<br>35951600 568 10<br>109(107)              |        |    |      | _           |
| 7 12 トウショウノア                           | 桃本広            | 56             | 7.14 2小2 良H<br>並 1888 568 15<br>111(112) 多  | 6,8 2:67 RH<br>22 1200 158 8<br>102(104) 7     | 10,27 497 RM<br>至外1400 57K 12<br>55( 52)                  |        |    | 102  | _           |
| 8 11 キクカグロリアス                          | 大西             | 54             | 6.28 1205 月H<br>芝 1200 54K S<br>101(104) 15 | €.16 13型2 良H<br>売 1200 51K 12<br>86(82) -21    | 5.18 4362 (RM)<br>75 1400 54K 8<br>107(107)               |        |    | 98   | _           |
| ■ 14 バイラリーナ                            | 小林津            | 54             |                                             | 6, 8 4307 RM<br>32 1600 568 4<br>160( 58) -14  | 5,18 492 PM<br>32 1400 558 1<br>114(112)                  |        |    | 107  | _           |
| a).                                    |                |                |                                             |                                                |                                                           |        |    |      | RA IM       |

|   | (H) | 惎表    | ]] 対戦      | 表   ホ | ッズ   調教情報   騎手コメン | ト 次走 | へのメモ   詳 | 次のレース(N)   |   |
|---|-----|-------|------------|-------|-------------------|------|----------|------------|---|
|   | 枠   | 馬     | 予想         | 馬CK   | 馬名                | 性齢   | 斤量 B 5   | 指数表示①      |   |
|   | 1   | 1     | ٨          |       | アグネススペシャル         | 1牡5  | 56       | 想定出馬表作成(E) |   |
|   | 2   | 2     |            |       | サイレントセイバー         | 1牡7  | 56       | 出馬表集計(D)   |   |
|   | 3   | 3     |            |       | トウショウリーブ          | 1牡5  | 56       | 馬場状態(B)    | • |
|   |     |       |            |       |                   |      |          |            |   |
|   |     |       |            |       |                   |      |          |            |   |
|   |     |       |            |       |                   |      |          |            |   |
|   |     |       |            |       |                   |      |          |            |   |
| Ĩ | 163 | h.222 | te         |       |                   |      |          |            | V |
|   | 担党  | 以注意   | <u>л</u> г |       |                   |      | _        |            | - |
|   |     |       |            |       |                   |      |          |            |   |

||| ファイル(E) 出馬表(D) 検索(S) 予想(Y) 集計(T) チェック・メモ(M) 拡張コマンド(E) 表示(V)

推定タイム 良 1.31.9 重 1.34.0

成績(R)

12-2.060

予想()).

56 エージェント(<u>A</u>)... 50 取消・乗替(<u>C</u>)..

新聞FII副(P)

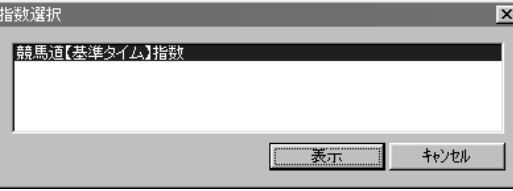

4 章

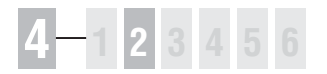

### 指数表示画面

| ų  |                          | Ψų                   | 7                                      |              |       |                                            |                                             |                                          |                     |    |     |       |
|----|--------------------------|----------------------|----------------------------------------|--------------|-------|--------------------------------------------|---------------------------------------------|------------------------------------------|---------------------|----|-----|-------|
|    |                          | <u>کې د انځې ا</u>   | [0000.0\$£6.1                          | 10 9900750   | 88122 | 1.61                                       |                                             |                                          |                     |    |     |       |
|    | ая.на<br>771             | (ル(E) 出馬表(E          | -[2002 2\$#16 1<br>2) 検索( <u>5</u> ) - | 予想(Y) 第      | 計団    | チェック・メモ( <u>M</u> ) 拡張                     | コマンド(E) 表示(M)                               | その他(②) り心トウ(                             | <u>M) ^/l/7°(H)</u> |    |     | <br>× |
| 競  | 馬道【                      | 【基準タイム】指数<br>26日日11日 | 数<br>(約221回 月月)                        | 导动会          |       |                                            |                                             |                                          |                     |    |     |       |
| 20 | 」<br>第112<br>日<br>日<br>日 | 7月28日 3歳上0           | 9957回関)<br>OPEN(G3)(混)(                | 生に心<br>特指)別定 | 芝左外   | A 1600m 14頭                                | _                                           |                                          |                     |    |     |       |
| ~  |                          | M                    | 推定タイム                                  | 良 1.3        | 1.9   | 重 1.34.0 レコード                              | 1.31.5                                      |                                          |                     |    |     |       |
| 許  | 細                        | 指数 上昇度 馬名            | s (                                    | 騎手           | 斤量    | 前走                                         | 前々走                                         | 3走                                       | 4走                  | 5走 | 総合  | グラフ   |
| 1  | 1                        | アグネススペジ              | /ャル 身                                  | 老名           | 56    | 7.7 1函8 重M<br>芝 1800 56K 7<br>97(80) -8    | 6.9 4東8 良M<br>芝 2000 56K 1<br>105(103) -7   | 5.19 4東2 良M<br>芝 1600 57K 1<br>112(109)  |                     |    | 104 |       |
| 2  | 2                        | サイレントセイ              | (ห่- สี                                | 町山           | 56    | 7.7 1福8 良H<br>芝 2000 54K 4<br>120(123) 29  | 6.9 4東8 良M<br>芝 1800 57K 16<br>91(88) -19   | 5.25 2名3 良H<br>芝 2000 57K 12<br>110(110) |                     |    | 107 |       |
| 3  | 3                        | トウショウリー              | -プ 君                                   | ŧ⊞           | 56    |                                            | 5.12 3東8 良H<br>芝 1400 57K 14<br>108(108) 4  | 3.24 1名8 良H<br>芝 1200 57K 7<br>104(104)  |                     |    | 106 |       |
| 3  | 4                        | ビッグフリート              | - 7                                    | 安藤勝          | 56    | 7.13 2新1 良M<br>芝外1600 56K 1<br>106(104) 1  | 6.23 3阪4 良M<br>芝 1400 57K 1<br>105(102) 4   | 6.2 4東6 良M<br>芝 1600 55K 3<br>101(100)   |                     |    | 104 |       |
| 4  | 5                        | ウインブレイス              | ζ В                                    | 日中勝          | 56    | 6.23 1福4 良M<br>芝 1800 56K 4<br>107(105)    |                                             | 4.14 2中8 良S<br>芝外1600 57K 1<br>109(101)  |                     |    | 108 |       |
| 4  | 6                        | ダイワジアン               | ł                                      | 钿            | 56    | 6.23 1福4 良M<br>芝 1800 56K 2<br>109(107) 2  | 5.25 2名3 良H<br>芝 2000 57K 14<br>107(107) 11 | 5.12 1新8 稍M<br>芝外2000 53K 13<br>96(97)   |                     |    | 104 |       |
| 5  | 7                        | ミデオンビット              | ~                                      | 細毒           | 56    |                                            | 3.31 2中4 良M<br>芝外1600 55K 6<br>112(111) 10  | 1.19 1東7 良H<br>芝 1600 57K 1<br>102(102)  |                     |    | 107 |       |
| 5  | 8                        | マグナーテン               | 5                                      | 到部           | 56    |                                            | 6.2 4東6 良H<br>芝 1600 58K 8<br>111(110) -5   | 5.12 3東8 良H<br>芝 1400 57K 5<br>116(116)  |                     |    | 113 |       |
| 6  | 9                        | ッジノワンダー              | - 2                                    | 9位           | 56    |                                            | 6.23 1福4 良M<br>芝 1800 56K 10<br>99(97) -1   | 6.8 4東7 良M<br>芝 1600 56K 5<br>100(98)    |                     |    | 99  |       |
| 6  | 10                       | トウショウアン              | ノドレ 肴                                  | io⊞          | 56    | 2.4 1小4 稍H<br>芝 1800 55K 11<br>85(87) -21  | 1.5 1中1 良M<br>芝内2000 55K 5<br>106(105) -30  | 12.9 3名5 良M<br>芝 1800 55K 1<br>136(135)  |                     |    | 109 |       |
| 7  | 11                       | タイキブライト              | *ル オ                                   | 比村           | 56    | 1.27 2東2 不S<br>芝 1600 56K 9<br>123(86) 21  | 1.14 1東6 良H<br>芝 1600 57K 3<br>102(102) -7  | 1.5 1京1 良M<br>芝外1600 56K 10<br>109(107)  |                     |    | 111 |       |
| 7  | 12                       | トウショウノフ              | ₽ <b>1</b>                             | 禹本広          | 56    | 7.14 2小2 良H<br>芝 1800 56K 15<br>111(112) 9 | 6.8 2名7良H<br>芝 1200 55K 9<br>102(104) 7     | 10.27 4京7 良M<br>芝外1400 57K 12<br>95(92)  |                     |    | 102 |       |
| 8  | 13                       | キクカグロリア              | 77 7                                   | 西            | 54    | 6.29 1福5 良H<br>芝 1200 54K 3<br>101(104) 15 | 6.16 1福2 良H<br>芝 1200 51K 12<br>86(92) -21  | 5.19 4東2 良M<br>芝 1400 54K 9<br>107(107)  |                     |    | 98  |       |
| 8  | 14                       | バイラリーナ               | 4                                      | 小林淳          | 54    |                                            | 6.8 4東7良M<br>芝 1600 56K 4<br>100(98) -14    | 5.19 4東2 良M<br>芝 1400 55K 1<br>114(113)  |                     |    | 107 |       |
| レデ | (                        |                      |                                        |              |       |                                            |                                             |                                          |                     |    |     | NUM   |

#### ●詳細タブ

レースごとの指数を拡大して表示したものです。 各項目の内容は以下の通りです。

1段目:日付、開催日・競馬場、馬場状態、ペース
 2段目:コース、距離、斤量、着順
 3段目:指数(補正前指数)、指数の前走比

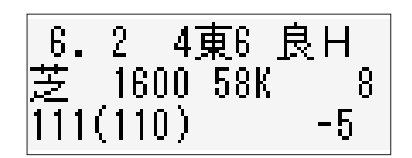

グラフの表示色、過去5走成績部分の背景色は指数値によって色分けされています。

| 【グラフ】    | 【成績部分】    |
|----------|-----------|
| 89以下オレンジ | 89以下白     |
| 90~99禄   | 90~99薄い緑  |
| 100~129青 | 100~129水色 |
| 130以上赤   | 130以上ピンク  |

74

# 4 1 2 3 4 5 8

### 2 章

**3**章

### ₿指数タブ

各馬が5走前から前走(画面例では3走前から 前走)までに記録した指数値を表示できます。 ここで馬名や騎手名をクリックすると、それぞれ に該当する競走馬画面や騎手画面が開きます。

| 🖉 2002 2新6 11R 第37回 関 | 量記念                  |        |          |      |     |        |     | _ 🗆 × |
|-----------------------|----------------------|--------|----------|------|-----|--------|-----|-------|
| 競馬道【基準タイム】指数          |                      |        |          |      |     |        |     |       |
| 2回新潟6日目11R 2          | 第37回 閲屋記念            |        |          |      |     |        |     |       |
| 2002年 7月28日 3歳上OPEN   | (G3) (昆)(特指) 別(      | 钅芝左外   | A 1600m  | 14頭  |     |        |     |       |
| ベース M i               | 推定タイム <mark>良</mark> | 1.31.9 | 重 1.34.0 | レコード |     | 1.31.5 |     |       |
| 詳細 指数 上昇度             |                      |        |          |      |     |        |     |       |
| 枠 馬  馬名               |                      | 「斤量」   | 前走       | 前々走  | 3走前 | 4走前    | 5走前 | 総合    |
| 1 1 アグネススペシャル         | / 蛯名                 | 56     | 97       | 105  | 112 |        |     | 104   |
| 2 2 サイレントセイバー         | 高山                   | 56     | 120      | 91   | 110 |        |     | 107   |
| 3 3 トウショウリーブ          | 吉田                   | 56     |          | 108  | 104 |        |     | 106   |
| 3 4 ビッグフリート           | 安藤勝                  | 56     | 106      | 105  | 101 |        |     | 104   |
| 4 5 ウインブレイズ           | 田中勝                  | 56     | 107      |      | 109 |        |     | 108   |
| 4 6 ダイワジアン            | 村田                   | 56     | 109      | 107  | 96  |        |     | 104   |
| 5 7 ミデオンビット           | 柴田善                  | 56     |          | 112  | 102 |        |     | 107   |
| 5 8 マグナーテン            | 岡部                   | 56     |          | 111  | 116 |        |     | 113   |
| 6 9 ツジノワンダー           | 四位                   | 56     |          | 99   | 100 |        |     | 99    |
| 6 10 トウショウアンドレ        | / 和田                 | 56     | 85       | 106  | 136 |        |     | 109   |
| 7 11 タイキブライドル         | 北村                   | 56     | 123      | 102  | 109 |        |     | 111   |
| 7 12 トウショウノア          | 橋本広                  | 56     | 111      | 102  | 95  |        |     | 102   |
| 8 13 キクカグロリアス         | 大西                   | 54     | 101      | 86   | 107 |        |     | 98    |
| 8 14 バイラリーナ           | 小林淳                  | 54     |          | 100  | 114 |        |     | 107   |

#### ●上昇度タブ

過去4走分(画面例では2走分)までの指数の 増減が表示されますので、各馬の上昇度がひと 目で確認できます。この画面でも、馬名、騎手 名をクリックすると、競走馬画面や騎手画面が 開きます。

| 2002  | 2新6 1 | 1R 第37回 P | 関屋記念          |                    |             |       |                |        |     | _ 🗆 🗵 |
|-------|-------|-----------|---------------|--------------------|-------------|-------|----------------|--------|-----|-------|
| 競馬道   | 【基準タ  | イム】指数     |               |                    |             |       |                |        |     |       |
| 2回新)  | 第6日目  | 11R       | 第37回 閲屋       | 记念                 |             |       |                |        |     |       |
| 2002年 | 7月28E | 3歳上OPE    | EN(G3)(昆)(特   | 指) 別定 芝左           | 外A 1600     | n 14頭 |                |        |     |       |
| ペース   |       | М         | 推定タイム         | 良 1.31.9           | 重 1.34.0    | レコー   | <del>.</del> 1 | 1.31.5 |     |       |
| 詳細    | 指数    | 上昇度       |               |                    |             |       |                |        |     |       |
| 枠   馬 | i –   | 馬名        |               | <b>騎手</b> 斤:       | <b>赴</b> 前走 | 前々走   | 3走前            | 4走前    | 5走前 | 総合    |
| 1 1   | アグネ   | ・ススペシャ    | ル 蛙:          | Z 56               | -           | 3 -7  |                |        |     | -7    |
| 2 2   | サイレ   | ルトセイバ     | "~ 高          | L 56               | 2           | 9 -19 |                |        |     | 5     |
| 3 3   | トウシ   | /ヨウリーフ    | ) ' ' ' ' ' ' | 8 56               |             | 4     |                |        |     | 4     |
| 3 4   | ビック   | グフリート     | 安藤            | 泰勝 56              |             | 1 4   |                |        |     | 2     |
| 4 5   | ウイン   | バブレイズ     | 89            | 中勝 56              |             |       |                |        |     |       |
| 4 6   | ダイワ   | 1ジアン      | 村日            | 8 56               |             | 2 11  |                |        |     | 6     |
| 5 7   | ミデオ   | レビット      | 柴E            | 日善 56              |             | 10    |                |        |     | 10    |
| 5 8   | マグナ   | ーテン       | (王)           | \$ <sup>β</sup> 56 |             | -5    |                |        |     | -5    |
| 6 9   | ッジノ   | ワンダー      | 四位            | <u>立</u> 56        |             | -1    |                |        |     | -1    |
| 6 10  | トウシ   | /ョウアンド    | し 和田          | 8 56               | -2          | 1 -30 |                |        |     | -25   |
| 7 11  | タイキ   | =ブライドル    | / 北村          | 寸 56               | 2           | 1 -7  |                |        |     | 7     |
| 7 12  | トウシ   | /ヨウノア     | 橋本            | 56                 |             | 37    |                |        |     | 8     |
| 8 13  | キクカ   | 1グロリアス    | 、大百           | 55 54              | 1           | 5 -21 |                |        |     | -3    |
| 8 14  | いバイラ  | ラリーナ      | 小神            | 末淳 54              |             | -14   |                |        |     | -14   |

#### アドバイス

指数表示画面では各馬の前5走までの指数が表示できま すが、74ページの画面例では前3走までしか表示され ていません。これは、選択した指数の[評価方法]に 「前3走の平均値」を採用しているためです。これを 「前5走」に設定すれば5走分の指数が表示、計算されま すし、「前走」に設定すると前走の指数のみが表示され ます。

また、画面例では前3走以内でも一部の指数が表示されていません。これは、指数の[コース・距離]で[同競

馬場のみ]や[同コース(芝・ダ)のみ]と設定したり、 [距離]を限定した場合、該当しないレースについては 指数が計算されないためです。他に、指数に基準タイム を利用している場合は、基準タイムの更新を行なってい なかったり、[基準タイム]で指定したレースが同一開 催中に行なわれていなかった場合なども、指数は表示さ れません。指数の設定方法や基準タイムの詳細について は78ページ以降をご覧ください。

## 4-3 馬券を指数で検討する

ここでは実際のレースを指数を使って検討します。指数から馬の能力や調子を判断して馬券検討に役立ててください。

### 指数を馬券検討に利用する

| 2002   | 2新6 11R 第37回 関屋記念   |                |      |                                            |                                             |                                          |    |    |     |     | _ 🗆 🗙 |
|--------|---------------------|----------------|------|--------------------------------------------|---------------------------------------------|------------------------------------------|----|----|-----|-----|-------|
| 競馬道    | 【基準タイム】指数           |                |      |                                            |                                             |                                          |    |    |     |     |       |
| 2回新潟   | 第6日目11R 第37回        | 関屋記念           |      |                                            |                                             |                                          |    |    |     |     |       |
| 2002年  | 7月28日 3歳上OPEN(G3) ( | 昆)(特指) 別定      | 芝左外  | A 1600 m 145頁                              |                                             |                                          |    |    |     |     |       |
| ~~~~   | M 推定多               | 1ム <u>良1</u> 3 | 31.9 | 重 1.34.0 レコード                              | 1.31.5                                      |                                          |    |    |     |     |       |
| (IIII) | 指数  上昇度             |                |      |                                            |                                             |                                          |    |    |     |     |       |
| 枠馬     | 馬名                  | 騎手             | 「斤量  | 前走                                         | 前々走                                         | 3走                                       | 4走 | 5走 | 総合  | グラフ | 着順    |
| 1 1    | アグネススペシャル           | 蛯名             | 56   | 7.7 1函8 重M<br>芝 1800 56K 7<br>97(80) -8    | 6.9 4東8 良M<br>芝 2000 56K 1<br>105(103) -7   | 5.19 4東2 良M<br>芝 1600 57K 1<br>112(109)  |    |    | 104 |     | 6     |
| 2 2    | サイレントセイバー           | 高山             | 56   | 7.7 1福8 良H<br>芝 2000 54K 4<br>120(123) 29  | 6.9 4東8 良M<br>芝 1800 57K 16<br>91(88) -19   | 5.25 2名3 良H<br>芝 2000 57K 12<br>110(110) |    |    | 107 |     | 12    |
| 3 3    | トウショウリーブ            | 吉田             | 56   |                                            | 5.12 3東8 良H<br>芝 1400 57K 14<br>108(108) 4  | 3.24 1名8 良H<br>芝 1200 57K 7<br>104(104)  |    |    | 106 |     | 8     |
| 3 4    | ビッグフリート             | 安藤勝            | 56   | 7.13 2新1 良M<br>芝外1600 56K 1<br>106(104) 1  | 6.23 3阪4 良M<br>芝 1400 57K 1<br>105(102) 4   | 6.2 4東6 良M<br>芝 1600 55K 3<br>101(100)   |    |    | 104 |     | з     |
| 4 5    | ウインブレイズ             | 田中勝            | 56   | 6.23 1福4 良M<br>芝 1800 56K 4<br>107(105)    |                                             | 4.14 2中8 良S<br>芝外1600 57K 1<br>109(101)  |    |    | 108 |     | 4     |
| 4 6    | ダイワジアン              | 村田             | 56   | 6.23 1福4 良M<br>芝 1800 56K 2<br>109(107) 2  | 5.25 2名3 良H<br>芝 2000 57K 14<br>107(107) 11 | 5.12 1新8 箱M<br>芝外2000 53K 13<br>96(97)   |    |    | 104 |     | 9     |
| 57     | ミデオンビット             | 柴田善            | 56   |                                            | 3.31 2中4 良M<br>芝外1600 55K 6<br>112(111) 10  | 1.19 1東7 良H<br>芝 1600 57K 1<br>102(102)  |    |    | 107 |     | 2     |
| 58     | マグナーテン              | 副部             | 56   |                                            | 6.2 4東6 良H<br>芝 1600 58K 8<br>111(110) -5   | 5.12 3東8 良H<br>芝 1400 57K 5<br>116(116)  |    |    | 113 |     | 1     |
| 6 9    | ツジノワンダー             | 四位             | 56   |                                            | 6.23 1福4 良M<br>芝 1800 56K 10<br>99(97) -1   | 6.8 4東7 良M<br>芝 1600 56K 5<br>100(98)    |    |    | 99  |     | 11    |
| 6 10   | トウショウアンドレ           | 和田             | 56   | 2.4 1小4 稍H<br>芝 1800 55K 11<br>85(87) -21  | 1.5 1中1 良M<br>芝内2000 55K 5<br>106(105) -30  | 12.9 3名5 良M<br>芝 1800 55K 1<br>136(135)  |    |    | 109 |     | 13    |
| 7 11   | タイキブライドル            | 北村             | 56   | 1.27 2東2 不S<br>芝 1600 56K 9<br>123(86) 21  | 1.14 1東6 良H<br>芝 1600 57K 3<br>102(102) -7  | 1.5 1京1良M<br>芝外1600 56K 10<br>109(107)   |    |    | 111 |     | 7     |
| 7 12   | トウショウノア             | 橋本広            | 56   | 7.14 2小2 良H<br>芝 1800 56K 15<br>111(112) 9 | 6.8 2名7良H<br>芝 1200 55K 9<br>102(104) 7     | 10.27 4京7 良M<br>芝外1400 57K 12<br>95(92)  |    |    | 102 |     | 14    |
| 8 13   | キクカグロリアス            | 大西             | 54   | 6.29 1福5 良H<br>芝 1200 54K 3<br>101(104) 15 | 6.16 1福2 良H<br>芝 1200 51K 12<br>86(92) -21  | 5.19 4東2 良M<br>芝 1400 54K 9<br>107(107)  |    |    | 98  |     | 5     |
| 8 14   | バイラリーナ              | 小林淳            | 54   |                                            | 6.8 4東7 良M<br>芝 1600 56K 4<br>100(98) -14   | 5.19 4東2 良M<br>芝 1400 55K 1<br>114(113)  |    |    | 107 |     | 10    |

● 馬券検討に指数を利用する方法は数多くありますが、最も簡単なのは指数が高い馬から順に本命、対抗、単穴とし、その順に馬券を購入することです。画面は2002年の関屋記念を競馬道【基準タイム指数】で計算した結果ですが、5枠8番マグナーテンが指数113でトップ。2番手のタイキブライドルが休み明けで割り引きが必要だと考えれば、マグナーテンが他馬を一歩リードしているとみることができます。この馬をアタマにして、指数107以上の馬に流して6点買いをすれば、馬単4600円の配当を的中させることができるレースでした。

### 指数で馬の調子や距離適性を判断する

| 枠 | 馬 | 馬名        | 騎手 | 斤量 | 前走                                        | 前々走                                     | 3走                                    |
|---|---|-----------|----|----|-------------------------------------------|-----------------------------------------|---------------------------------------|
| 3 | 5 | サダムブルースカイ | 松永 | 56 | 5.11 3京7 良M<br>芝外1400 56K 2<br>106(104) 7 | 4.21 3京2 重H<br>芝内1200 56K 5<br>99(85) 2 | 3.31 2阪4 良H<br>芝 1400 56K 4<br>97(98) |

 ❷指数を見ることで、馬の調子や上昇度を推測することも可能です。画面は2002年のファルコンステークス 2着のサダムブルースカイの例ですが、3走前に指数97をマークし([3走]欄の3段目左)、前々走は99、 そして前走は106となっています。こういうタイプは調子を上げてきた、あるいは若駒なら成長してきたと 判断できますので注意が必要です。

| 詳約 | 8 Ì | 指数 上昇度    |    |    |    |     |     |     |     |    |
|----|-----|-----------|----|----|----|-----|-----|-----|-----|----|
| 枠  | 馬   | 馬名        | 騎手 | 斤量 | 前走 | 前々走 | 3走前 | 4走前 | 5走前 | 総合 |
| 3  | 5   | サダムブルースカイ | 松永 | 56 | 7  | 2   |     |     |     | 4  |

❸②にあるサダムブルースカイの指数を [上昇度] で示したものです。前々走で指数を2ポイント上昇させ、 さらに前走で7ポイント上積みがあったことを示しています。このように、競馬道Pro3では各馬の上昇度を 簡単に見ることができます。

| 枠 | 馬 | 馬名        | 騎手 | 斤量 | 前走                                         | 前々走                                        | 3走                                      |
|---|---|-----------|----|----|--------------------------------------------|--------------------------------------------|-----------------------------------------|
| 1 | 2 | トッププロテクター | 和田 | 56 | 6.22 3阪3 良S<br>芝 1600 55K 1<br>106(100) -1 | 5.12 1新8 稍M<br>芝外2000 55K 6<br>107(106) -9 | 4.20 3京1 良M<br>芝外1800 57K 9<br>116(113) |

③これは2002年の北九州記念1着のトッププロテクターの例で、指数は3走前から116、107、106となっています。注目は116をマークした3走前で、このレースは北九州記念と同じ芝1800メートルで行なわれました。他の距離よりも指数が高いということは、この距離が得意であると判断していいでしょう。この例にある3走前は京都芝1800メートルですが、もしこれが北九州記念と同じ小倉芝1800メートルでの指数なら、より信頼性が高いと考えることができます。このように各馬の指数を細かくみていけば、距離適性、競馬場適性以外にも、芝ダート別の適性や、道悪適性なども読みとることが可能になります。

4 章

10 章

# 4-4 指数作成の手順

競馬道Pro3では、収録されている指数を利用するだけではなく、ユーザが独自 に指数を作成することも可能です。指数への理解をより深めるためにも、一度ご 自分で指数を作成してみることをおすすめします。

### ユーザ独自の指数を作成する

※指数設定項目の詳細については80~82ページで解説しています。

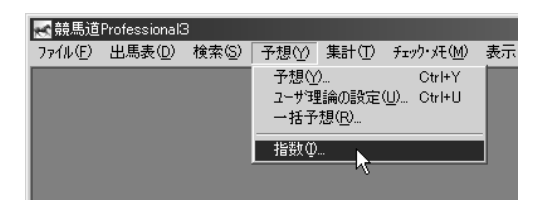

も指数の作成は、メインメニューにある[予想]から[指数]を選択するか、ツールボックスにある [指数の作成・編集]アイコンをクリックして行ないます。

| 皆数      |                |                |                | x       |
|---------|----------------|----------------|----------------|---------|
| 競馬道【基準タ | イム】指数          |                |                |         |
| 木設定     |                |                |                |         |
| 未設定     |                |                |                |         |
| 編集④     | 複製( <u>C</u> ) | 削除( <u>D</u> ) | 保存( <u>S</u> ) | 読込(L)   |
|         |                |                |                | <br>閉じる |
|         |                |                |                | 閉しる     |

② 収録されている [競馬道【基準タイム】指数] が 表示されます。ここでは指数を新規に作成するの で、[未設定]を選択して[編集] ボタンをクリ ックします。指数は最大5つまで作成できます。

| 指数の編集        |                                                            | ×                             |
|--------------|------------------------------------------------------------|-------------------------------|
| 名称 競馬道【推定タイム | J <u>指数</u>                                                | 評価(推定タイム)(走破タイム) 💌            |
| 補正値 ペース補正    | _馬場補正                                                      | 斤量補正                          |
| S 0 ÷        | 良 0 🗮                                                      | 基準斤量 55.0kg ▼                 |
|              | 稍 0 <del>〕</del><br>重 0 <b>〕</b>                           | ブラス1Keあたり 0三<br>マイナス1Keあたり 0三 |
| ※補正値の設定単位    | 不<br>0<br>計<br>1911 2計 2計 2計 2計 2計 2計 2計 2計 2計 2計 2計 2計 2計 |                               |
|              | #00149 C 9 8 12  81.2492.4                                 |                               |
| 「コー人・距離」     | 基準タイム                                                      |                               |
| □ 同コース(芝・ダ)の | み の平均なイム                                                   | 評1曲10  前5走 ▼ の 平均値 ▼          |
| 距離すべて        | 基準タイム更新                                                    |                               |
|              |                                                            | 【保存 キャンセル                     |

❸ [指数の編集] ウインドウが開きます。まず、左 上の[名称]欄に、新たに作成する指数の名称を 入力してください。

| 指数の編集                                                                        |                                                                                                    | X                                                                                                    |
|------------------------------------------------------------------------------|----------------------------------------------------------------------------------------------------|----------------------------------------------------------------------------------------------------|
| 名称 競馬道【推定タイ】                                                                 | 「指数                                                                                                    | 評価 (推定タイム)-(走破タイム) 💌                                                                                                    |
| ́н <u>́</u> ті́́́́а<br>≪-ス補正<br>S 0 <u>4</u><br>M 0 <u>4</u><br>H 0 <u>4</u> | 馬場補正<br>良 0 1<br>箱 0 1<br>重 0 1<br>不 0 1                                                                                                    | (相応をなど多く伝述がなどか)<br>「行動(年、気が下)(か)(こう前)(F)(こう前)(F)(こう前)(F)(こう前)(F)(こう前)(F)(こう前)(F)(こう(F)(F)(F)(F)(F)(F)(F)(F)(F)(F)(F)(F)(F)( |
| ※補正値の設定単位                                                                    | は0.1秒です。12 は1.2秒とた                                                                                                    | こります。                                                                                                    |
| -コース・距離<br>□ 同競馬場のみ<br>□ 同コース(芝・ダ)の<br>距離 すべて                                | 基準タイム<br>500万下<br>▼<br>500万下<br>▼<br>500万下<br>▼<br>500万下<br>▼<br>500万下<br>▼<br>500万下<br>▼<br>500万下<br>▼<br>500万下<br>▼<br>500万下<br>▼<br>500万下<br>▼ | 評価方法<br> 評価値  前5走 ▼ の  平均値 ▼<br>                                                                                            |
|                                                                              |                                                                                                    | 保存 キャンセル                                                                                                    |

④続いて [評価] の欄を選択します。この [評価] や、次画面以降の [補正値] [コース・距離] 等 の設定項目の詳細については、80、81ページを ご覧ください。

 「補正値」にある「ペース補正」「馬場補正」 [斤量補正]、そして [コース・距離] [基準タイ ム] [評価方法] の全てを入力していきます。 「補正値」にある数字は▲や▼をクリックして 上下させる他、数値をキーボードから直接入力 することもできます。

| 指数の編集                                        |                                       | x                                                        |  |  |
|----------------------------------------------|---------------------------------------|----------------------------------------------------------|--|--|
| 名称 競馬道【推定タイム                                 | .]指数                                  | 評価(推定タイム)-(走破タイム) 💌                                      |  |  |
| 補正値<br>-ベース補正<br>S 5 立<br>M 0 ユ<br>H 1 1 1 1 |                                       | 斤量補正<br>基準斤量 55.0kg ▼<br>ブラス1Keあたり 0-1<br>マイナス1Keあたり 0-1 |  |  |
| 小しご       ※補正値の設定単位は0.1秒です。12は1.2秒となります。     |                                       |                                                          |  |  |
| □-ノ・距離<br>□ 同競馬場のみ<br>□ 同コース(芝・ダ)の<br>距離 すべて | 基準タイム<br>500万下 ▼<br>の平均タイム<br>基準タイム更新 | ●評価方法<br>評価値 前5走 <u></u> の 平均値 <u></u>                   |  |  |
|                                              |                                       | 保存 キャンセル                                                 |  |  |

①全ての項目の設定が終了し、設定内容の確認を 終えたら [保存] をクリックしてください。作 成した指数が保存されます。

| 指数の編集                 |                      | x                   |
|-----------------------|----------------------|---------------------|
| 名称 競馬道【推定タイム          | ⊿】指数                 | 評価(推定タイム)-(走破タイム) 💌 |
| 補正値<br>               | 馬場補正                 |                     |
| S 5                   | 良                    | 基準斤量 54.0kg ▼       |
| M 0 ÷                 | 稍 0 <u>-</u><br>重 15 | プラス1Keあたり 1         |
|                       | ▲ 30 글               | マイナス1Keあたり 二二       |
| ※補正値の設定単位             | は0.1秒です。12は1.2秒とな    | なります。               |
| コース・距離                | 基準タイム                | 評価方法                |
| □ 同競馬場のみ □ 同コース(芝・ダ)の | 500万下 💌              | 評価値 前3走 ▼の 平均値 ▼    |
| 距离# ± 400m            |                      | j                   |
| <u>L</u>              |                      | 【 <u>保存</u> 】 ++>セル |

● 「指数」のウインドウに戻ります。作成した指 数が保存されていることを確認してください。 この画面で指数を選択した状態で [複製] をク リックすると、その指数のコピーが作成され、 [削除] をクリックすると一覧から削除されま す。[保存] と [読込] については下のアドバ イスをご覧ください。

| 指数                                       |                |                |       | ×   |
|------------------------------------------|----------------|----------------|-------|-----|
| 競馬道【基準/<br>議場道() 推定<br>未設定<br>未設定<br>未設定 | イム】指数<br>イム】指数 |                |       |     |
| 編集( <u>E</u> )                           | 複製( <u>C</u> ) | 削除( <u>D</u> ) | 保存(S) | 読込心 |
|                                          |                |                |       | 閉じる |

#### アドバイス

作成した指数はファイルとして保存し、別の 意のフォルダやフロッピーディスク等、保存 たりする際に利用してください。ファイルへ の保存は[指数]ウインドウで[保存]をク リックして行ないます。ハードディスクの任

競馬道Pro3に読み込んで利用することもで 場所を指定してください。ファイルを読み込 きます。友人と交換したり、バックアップし む際は [読込] をクリックして、読み込むフ ァイルのある場所を指定すれば、読み込んだ ファイルが [指数] の一覧に追加されます。

15日前 × 競馬道(基準タイム)指数 設備(構造タイム)指数 未設定 未設定 未設定 編集(E) 複製(Q) 削除(D) (保存(D)) 読込(D) 閉じる

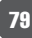

# 4-5 指数設定項目の説明

競馬道Pro3の指数では、指数評価の基準になるタイムを指定できるほか、[ペー ス補正] [馬場補正] [斤量補正] を行なったり、指数を表示する際の [コース・ 距離] や [評価方法] を設定することができます。

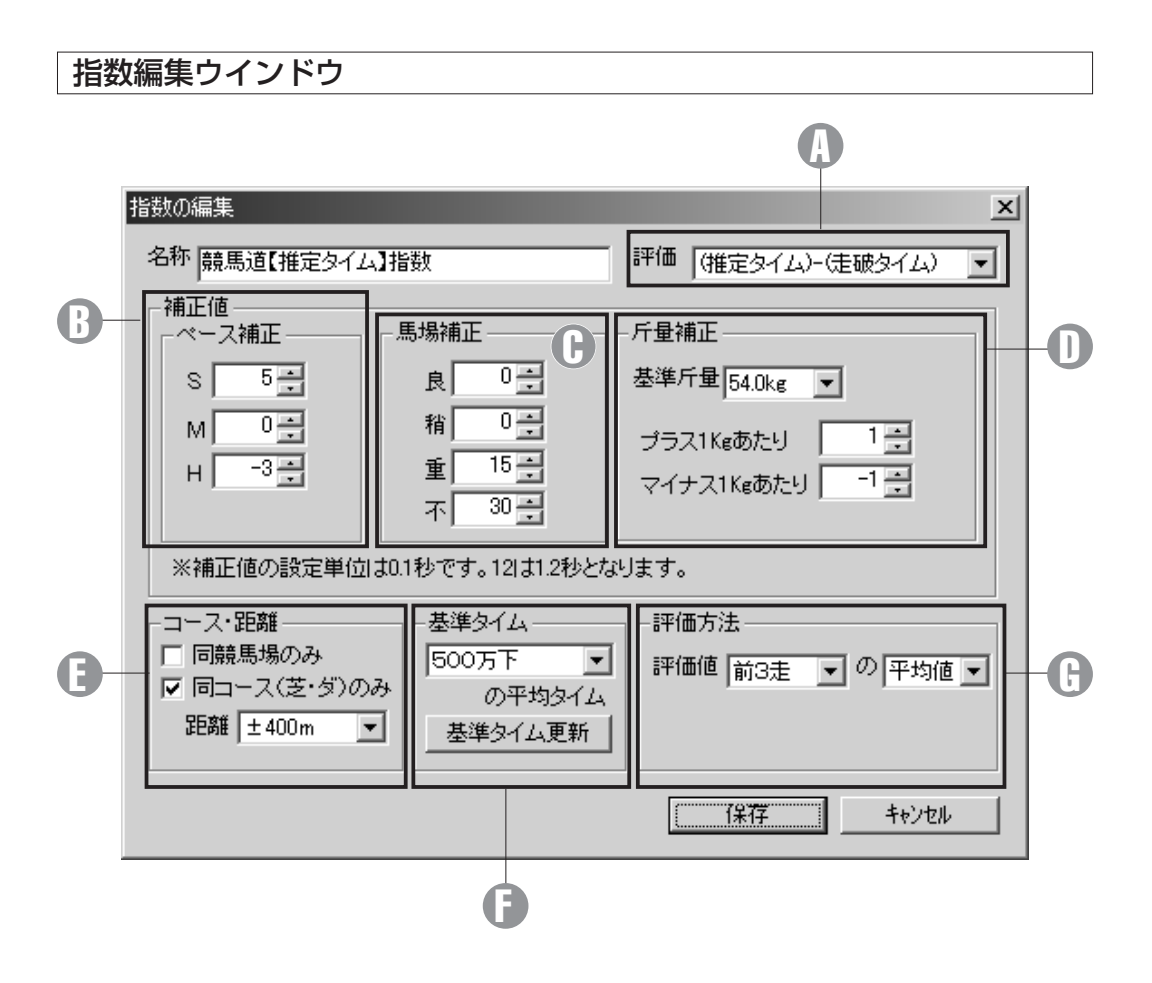

#### 0評価

指数の評価方法を選択します。設定できる[評価]は 以下の4通りです。

```
(推定タイム) - (走破タイム)
(ベスト前3F) - (該当レース前3F)
(ベスト上3F) - (該当レース上3F)
(基準タイム) - (走破タイム)
```

通常は [推定タイム] や [基準タイム] を利用した指数を作成し、走破タイム全体を評価します。テンのス ピードや、上がりの脚に注目した指数を作成する場合 は、[ベスト前3F] や [ベスト上3F] を利用した 指数を作成してください。「前3F」は「前半3ハロ ン」、「上3F」は「上がり3ハロン」の意味です。

# 4-1 2 3 4 5 6

#### 

ペースによるタイム補正を行ない ます。[S](スロー)、[M](ミ ドル)、[H](ハイ)の3項目の設 定が可能です。数値の単位は0.1 秒です。プラスの値を設定すると、 実際のタイムから補正した分が引 かれ、指数は高くなります。逆に マイナスの値を設定すると、指数 は低くなります。通常、スローペ ースでは速い時計を出しづらいの でプラスの値を、ハイペースではタ イムが速くなりやすいためマイナ スの値を設定して補正するのが一 般的です。

#### • 馬場補正

馬場状態による補正を行ないま す。芝用の指数の場合、特に重馬 場や不良馬場ではタイムが遅くな るのでプラスの値を設定します。 ダートの道悪では一般的にタイム が速くなりますので、ダート用の 指数を作成する場合はマイナスの 値を設定します。

なお [評価] に [推定タイム] を 用いている場合、良馬場では良の [推定タイム] が計算に使用され、 稍重・重・不良馬場では重の [推 定タイム] が使用されます。その ため、稍重・重・不良の補正は重 馬場を基準に考える必要がありま す。[重]には[0]を設定し、 [稍重][不]には重馬場からの補 正分を入力してください。

#### ● 斤量補正

斤量による補正を行ないます。ま ず基準となる斤量を設定し、[プ ラス1Kgあたり][マイナス1Kg あたり]の欄に、1Kgあたりの補 正したいタイムを入力します。 [プラス1Kgあたり]にはプラス の値を、[マイナス1Kgあたり] にはマイナスの値を入力します。

#### 🕒 コース・距離

各馬の指数を表示、適用するコー ス・距離を設定します。[同競馬 場のみ]にチェックをすると、指 数を計算するレースと同競馬場で 行なわれたレースのみの指数を表 示、適用します。[同コース (芝・ダ)のみ]をチェックする と、指数を計算するレースが芝な ら芝で行なわれたレースのみを表 示、適用します。[距離]では、 表示、適用する距離の範囲を設定 します。

#### ● 基準タイム

[評価]の項目で[(基準タイム)-(走破タイム)]を選択した場合の 基準タイムを設定します。基準タ イムとは、各競馬場各コースの開 催別1~5着馬の平均タイムです。 [500万下]では500万条件の1 ~5着馬の平均タイムが基準タイ ムとなります。

ある馬が前走で「5回中山、芝 1600メートル」戦に出走してい た場合、基準タイムは「5回中山、 芝1600メートル」で行なわれた 500万下(または1000万下)条 件全レースにおける1~5着馬の 平均タイムとなり、前走の指数は その値を基に計算されます。

[基準タイム更新] ボタンからは 基準タイムの更新を行なうことが できます。詳細は次ページをご覧 ください。

#### ③ 評価方法

評価値(指数表示画面でグラフ表 示される数値)の計算方法を設定 します。指数計算の対象期間(前 5走~前走)と、指数適用値(平 均値または最大値)を選択します。

### アドバイス

競馬道Pro3における指数の計算式は下記の通りです。

{(評価) + (補正)} ×10+100

例えば [評価] を [(推定タイム) – (走破タイム)] と 設定し、[基準斤量] が [54kg] で [プラス1kgあた り] に [1] (0.1秒) を設定した場合で考えてみます。 ペースと馬場による補正はないものとします。 仮に推定タイムが1分35秒0で、走破タイムが1分34 秒0、斤量が56kgだったとすると、[評価] は(1分 35秒0-1分34秒0)で[1.0]。[補正] は基準斤量か らプラス2キロですから[0.2] になります。これを計 算式に当てはめると {(1+0.2)×10+100} となっ て、[112] がこの例での指数になります。 1 इ

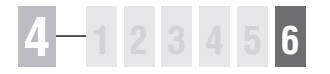

# 4-6 基準タイムの設定

競馬道Pro3は開催ごとに各競馬場各コースの1~5着馬平均タイムを作成し、こ れを基準タイムとして使用します。指数計算に基準タイムを用いている場合は、 基準タイムを更新しないと指数が計算できなくなりますので、必ず更新作業を行 なってください。

### 基準タイムを更新する

- 基準タイムの更新は、[指数の編集] ウインド ウにある[基準タイム] ボックスの、[基準タ イム更新] ボタンをクリックして行ないます。 [指数の編集] ウインドウを開くまでの手順は 78ページで解説していますので、そちらをご 覧ください。
  - ※インストール時には2002年8月18日まで の基準タイムが収録されています。

| 指数の編集                                            |                                           | x                                                        |
|--------------------------------------------------|-------------------------------------------|----------------------------------------------------------|
| 名称 競馬道【基準タイム                                     | 】指数                                       | 評価(基準タイム)-(走破タイム) 💌                                      |
| 補正値<br>≪-ス補正<br>S 5                              | 馬場補正<br>良 01<br>稍 01<br>重 15<br>不 30<br>- | F量補正<br>基準斤量 [540kg ▼<br>ブラス1Kgあたり 1 =<br>マイナス1Kgあたり 1 = |
| ※補正値の設定単位                                        | よ0.1秒です。12は1.2秒とな                         | います。                                                     |
| □ース・距離<br>□ 同競馬場のみ<br>▼ 同コース(芝・ダ)の<br>距離 ±400m _ | 基準タイム<br>1000万下 ▼<br>の平均タイム<br>基準タイム更新    | ■ 評価方法<br>評価値 前3走 <b>▼</b> の 平均値 ▼                       |
|                                                  |                                           | 保存 キャンセル                                                 |

 基準タイムを更新したい開催を選択します。基 準タイムは開催ごとに計算されますので、開催 日を選択する必要ありません。更新する開催の 年、回次、競馬場名を順に選択してください。

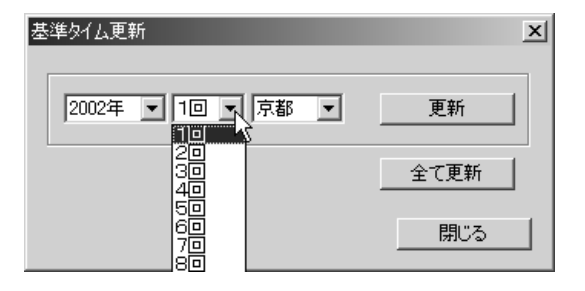

・ 開催を選択したら [更新] をクリックします。 「処理実行中]の画面が表示され、基準タイム が更新されます。基準タイムを更新していない すべての開催について更新が終了したら、[閉 じる]をクリックして [基準タイム更新] ウイ ンドウを閉じます。

複数の開催についてまとめて更新したい場合は [全て更新]ボタンをクリックします。競馬道 Pro3に成績が登録されているすべての開催に ついて、基準タイムが更新されます。

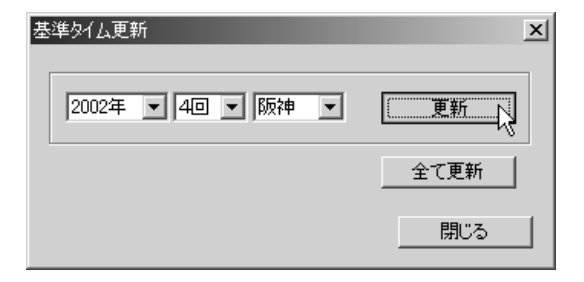